## COMO FORMATAR IPHONE

Neste passo a passo, realizamos a formatação de um iphone.

**1.** Acesse as configurações de seu equipamento.

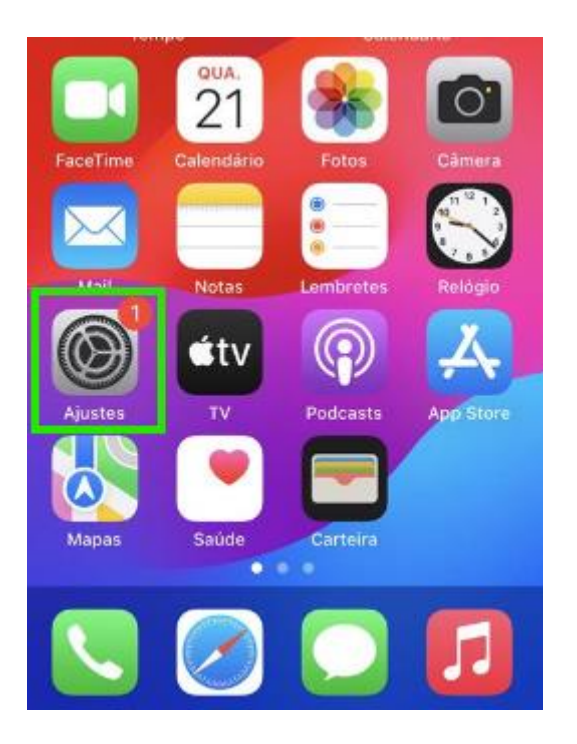

2. Encontre o menu "Geral" de seu aparelho.

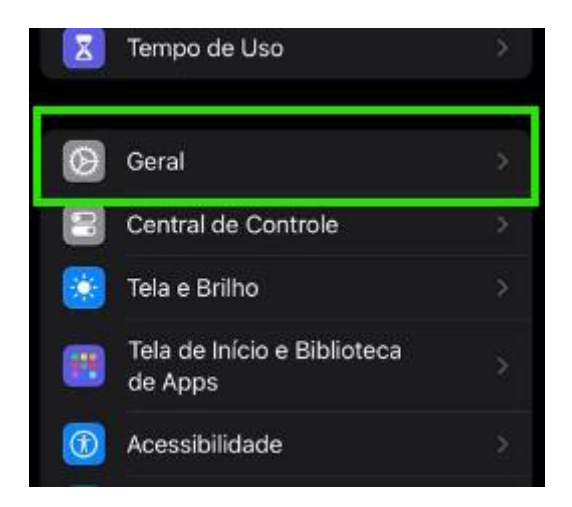

**3.** Encontre a opção **"Transferir ou redefinir o iphone"** e clique nela

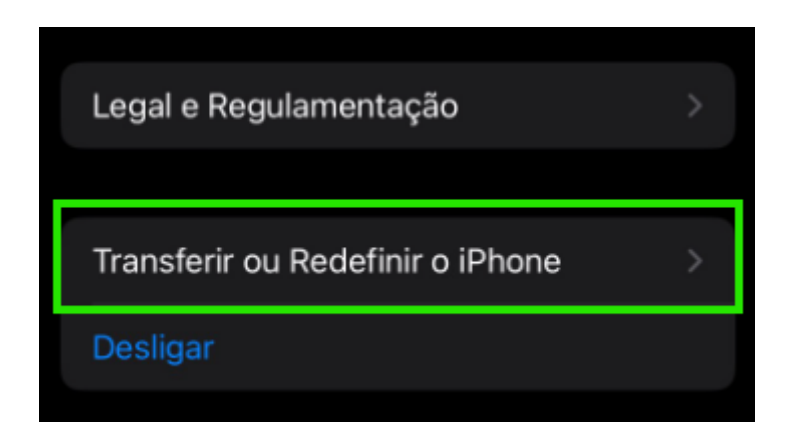

4. Selecione a opção "Apagar conteúdo e ajustes".

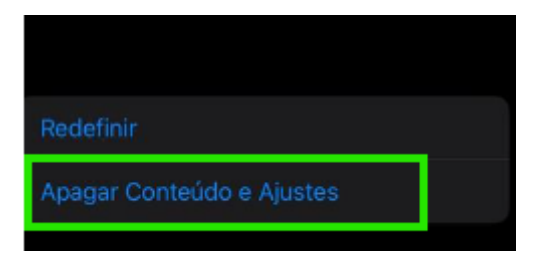

5. Irá abrir o seguinte menu de confirmação, clique em continuar.

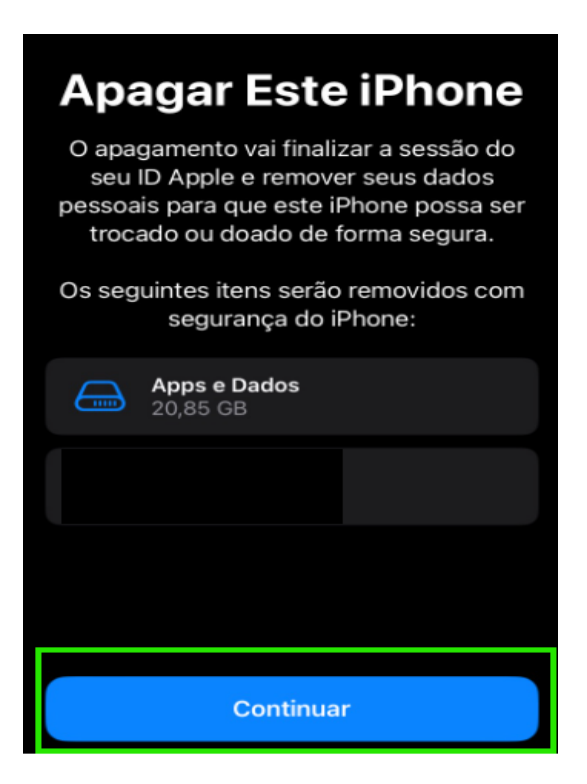

Siga o procedimento de formatação do aparelho conforme o passo a passo instruído pelo próprio aparelho.